# **MODULUL 7**

# INFORMAȚIE ȘI COMUNICARE

prof. Adriana Ilioasa

# Competențe de evaluat

- 1. Definirea noțiunilor legate de "arhitectura" Internetului
- 2. Enumerarea serviciilor oferite în Internet și descrierea acestora
- 3. Enumerarea componentelor necesare accesului la Internet
- 4. Clasificarea și folosirea modului de adresare în Internet
- 5. Utilizarea posibilităților de căutare a informațiilor
- 6. Aplicarea modalităților de folosire a serviciului de e-mail
- 7. Descrierea și aplicarea măsurilor de securitate în utilizarea Internetului
- 8. Utilizarea serviciului de conversație
- 9. Utilizarea corectă a regulilor de comportare în rețeaua Internet
- 10. Realizarea unor aplicații practice

# Conținuturi

- 1. Istoria Internetului
- 2. Protocolul de transmisie TCP/IP
- 3. DHCP într-o rețea locală
- 4. Adresa IP, DNS
- 5. Browser- protocolul http
- 6. host și client
- 7. proxi
- 8. WWW (World Wide Web)
- 9. E-mail
- 10. Chat
- 11. Chat, exemplificare pe NETMEETING
- 12. Newsgroup
- 13. FTP
- 14. PORTAL
- 15. e-commerce
- 16. Formulare în Internet
- 17. Baze de date on-line
- 18. Operații bancare prin Internet
- 19. Tipuri de comunicații
- 20. Modemul
- 21. Calculatorul
- 22. Browser
- 23. Provider
- 24. Configurarea sistemului de operare pentru stabilirea legăturii cu un provider
- 25. Adresarea de Internet adrese de pagini
- 26. Adrese de e-mail
- 27. Browsere (elemente generale de interfață și utilizarea acestora)
- 28. Motoare de căutare
- 29. Programe de poştă: Outlook Express, Netscape Messenger, Eudora, Pegasus etc.
- 30. Citirea, întocmirea, trimiterea, redirecționarea unui mesaj

- 31. Folosirea facilității "ataşare fișiere"
- 32. Folosirea agendei de adrese
- 33. Administrarea e-mail-urilor (directoare, filtre)
- 34. Căutarea adreselor de e-mail
- 35. Pachete complete de birotică și secretariat cuprinzând fax/email/telefonie, agende de adrese și planificare
- 36. Criptarea transmisiei
- 37. Semnătura digitală
- 38. Apărarea împotriva virușilor
- 39. Firewall
- 40. Netmeeting
- 41. Video și audio conferință
- 42. Telefonie IP
- 43. Utilizarea corectă a serviciilor IRC
- 44. Particularități ale comunicației chat: smileys, acronime (emoticons)
- 45. Adresarea politicoasă.
- 46. Respectarea legislației privind folosirea facilităților oferite de Internet
- 47. Sugestii: căutarea și extragerea unor informații pentru una dintre disciplinele studiate folosind motoarele de căutare; utilizarea acestora într-un referat

# 1. INTERNETUL

## **1.1 Termeni și concepte**

# Aplicație practică: ISTORIA INTERNETULUI

#### 1. Ce este Internetul

#### 2. Când a apărut Internetul

- 3. Identificați anul pentru următoarele evenimente:
  - 3.1 Fondarea Apple Computer
  - 3.2 Crearea primului PC (personal Computer)
  - 3.3 A fost creat domeniul .com
  - 3.4 lansarea oficială a Internetului
  - 3.5 Lansarea oficială Google
  - 3.6 lansarea oficială Wikipedia
  - 3.7 A apărut primul vierme
  - 3.8 A apărut tehnologia wireless
  - 3.9 A devenit cel mai valoros brand la nivel global

## **ARHITECTURA INTERNETULUI**

#### 1. Tipurile de rețele de calculatoare

**WAN** (wide area network) - un calculator dintr-o anumitã rețea comunicã cu un alt calculator aflat la o distanțã foarte mare (<u>în altã țarã</u>).

LAN (local area network) - calculatoarele sunt localizate foarte aproape unele de altele, <u>în aceeaşi clădire, sau</u> birou.

Funcționarea internetului se bazează pe relația **client – server**. **Calculatoare client**-calculatoare care au acces la informație **Calculatoare server**-calculatoare pe care este stocată informația

2. Internetul este o mulțime de calculatoare conectate în rețea, o reuniune de rețele.

#### 3. Servicii Internet: www, E-mail, chat, grupuri de discuții, comerț electronic

World Wide Web (www) este o multitudine de <u>pagini de informație</u> scrise în format html și reprezintă un serviciu internet.

**4. Hypertext Markup Language (HTML)** <u>este un limbaj</u> cu ajutorul căruia se scriu pagini pentru World Wide Web. Hypertext oferă o metodă de prezentare a textului, imaginilor, sunetelor și filmelor care sunt legate între ele prin legături (URL).

**5. Un protocol** este un <u>sistem de reguli</u> și proceduri ce guvernează comunicația dintre două dispozitive. Există o mulțime de protocoale dar nu toate sunt compatibile, dar atâta timp cât cele două dispozitive folosesc același protocol ele pot schimba date. Protocoalele reprezintă de fapt o modalitate prin intermediul căreia diferite modele de calculatoare pot comunica între ele.

#### Exemple de protocoale:

**Protocoalele de aplicații** - oferã schimbul de date între aplicatiile existente într-o retea, ca de exemplu File Transfer Protocol (FTP), sau Simple Mail Transfer Protocol (SMTP)

File Transfer Protocol (FTP) este un protocol ce permite schimbul de fișiere între douã calculatoare.

Hypertext Transport Protocol (HTTP) este o metodã prin care paginile WWW sunt transferate prin rețea.

Simple Mail Transfer Protocol (SMTP) este un protocol folosit la transmiterea mailului.

**Transport Control Protocol (TCP)** Protocoalele de transport – acționează asupra unui browser sau server de web

Internet Protocol (IP) Protocoalele de rețea - se ocupă de transmisiile de la un calculator la altul

**Transport Control Protocol/Internet Protocol (TCP/IP)** este protocolul standard folosit pentru a comunica dea lungul Internetului între calculatoarele din întreaga lume indiferent de sistemul de operare instalat.

6. Uniform Resource Locator (URL) este o <u>adresã</u> a unei pagini web de pe Internet ce oferã legãturi între douã documente din WWW.

Fiecare resursã existentã pe Internet are propria ei adresã de identificare, sau un URL, care specificã serverului unde sã o gãseascã.

Adresa URL:

#### <protocol>://<nume\_DNS>/<nume local>

protocol=protocolul folosit (adesea http) DNS = numele domeniului unde se află resursa nume local = calea și numele resursei de pe discul local al serverului Web

Codul de țară este format din două litere. Exemplu: http://www.edu.ro/index.php/articles/c21 **7.** Hyperlink : este o adresã cu ajutorul căreia se pot face legături cu alte pagini de web, adresã prin intermediul căreia se trece de la un document web la altul.

8. ISP (Internet Service provider): este o firmă care oferă servicii de acces la internet.

#### 9. Structura unei adrese Web

Orice calculator aflat în rețea are o anumită adresă (adresa IP) ce îi permite să fie identificat în mod unic în cadrul rețelei.

Adresa IP este formatã din adresa de rețea și adresa calculatorului care primește mesajul.

**10.** Browser-ul este o aplicație cu ajutorul căreia putem <u>vizualiza pagini web</u> prin schimburi de date cu diferite calculatoare din rețea prin intermediul unor pagini ce sunt afișate pe monitor.
**Exemple de browsere web**: Internet Explorer, Opera, Netscape Navigator

**11. Motor de căutare**: este un program disponibil pe Internet cu ajutorul căruia se pot <u>căuta</u> diferite pagini cu informații referitoare la un subiect anume. Această căutare se realizează după un anumit cuvânt sau o anumită combinație de cuvinte, având ca rezultate afișarea adreselor paginilor ce contin cuvântul respectiv. **Exemple de motoare de căutare**: Google, Yahoo, AltaVista etc.

**12. Cookie** este informația pe care un site de web o păstrează pe hard disk-ul vizitatorului de site, astfel încât să-și poată aminti identitatea utilizatorului cât și preferintele acestuia, astfel încât atunci când același utilizator va accesa aceeași pagină web, aceasta să poată fi încărcată mai repede.

Este de preferat să păstrați aceste informații pe calculator, dar ele pot fi șterse fără a afecta cu nimic funcționarea sistemului de operare. Aceste fișiere se găsesc în directorul **Temporary Internet Files.** 

**13. Memoria Cache** este locul de pe hard disk unde se pãstreazã temporar informații, ca de exemplu pagina de start a Internet Explorerului, <u>ultimele pagini vizitate</u> etc. În momentul executării unei astfel de comenzi, calculatorul nu mai acceseazã legătura la Internet, luând informațiile din memoria cache a hard disk-ului.

#### 14. Termenul RSS și utilitatea acestuia

**RSS (Really Simple Syndication)** reprezintă o tehnologie menită să ne țină la curent cu ultimele ştiri, blog-uri, sau alte categorii de informații de pe site-uri care își schimbă des conținutul.

Fișierele RSS sunt rezumate ale site-urilor web, formate, în general, din principalele titluri, descrieri pe scurt, precum și legături către conținutul complet al sursei de informație.

Pictograma: 🔂 (Exemplu: www.edu.ro – Fluxuri în format RSS).

#### 15. Termenul PODCAST și utilitatea acestuia

**Podcasting-ul** este o metodă de distribuție a fișierelor în format multimedia (de obicei fișiere audio, video), bazată pe tehnologia RSS, adică fișiere distribuite pe Înternet pentru descărcare sindicalizată prin fluxuri web. **Un podcast** este un fișier digital – audio sau video – sau o serie de fișiere, ce sunt distribuite pe Internet sau prin fluxuri ale unor instituții, pentru a fi ascultate pe lectoare media portabile (iPod-uri) sau pe computere personale (PC). Aceasta înseamnă că un utilizator de Internet poate asculta sau privi, oricând o dorește, programe care au fost descărcate automat de pe Web. Termenul "podcast" este o combinație între iPod, lectorul portabil de muzică Apple Computer și transmisie.

# **1.2** Securitate

#### 1. Site web protejat (folosirea numelui de utilizator și a unei parole)

Unele site-uri oferă posibilitatea păstrării confidențialitătii datelor dumneavoastră. De aceea pentru a avea acces la date va trebui să aveți creat un cont și anume va trebui să aveți un nume de utilizator (username) și o parolă.

Exemplu de site web protejat este orice site de mail.

#### 2. Certificat digital

Odată cu dezvoltarea rețelei Internet, a apărut necesitatea autentificării unor documente în format electronic transmise în rețea. Dezvoltarea sistemelor de plată non-cash, a comerțului electronic, a telefoniei mobile și, în general, a tuturor mijloacelor de transmisie de date care necesită criptare sau autentificare, a condus la crearea unei noi situații juridice.

Certificatele oferă un mecanism cu ajutorul căruia se câștigă o încredere mai mare în legătura dintre o cheie publică și persoana care deține cheia privată corespunzătoare. Un certificat este o declarație semnată digital cu referire la o anumită cheie publică, certificatul fiind semnat de emitentul său (cel ce deține o altă pereche de chei publice și private). De aceea, atunci când eliberează un certificat digital, emitentul atestă validitatea legăturii dintre cheia publică și <u>informațiile referitoare la identitatea persoanelor care o accesează</u>.

**Semnătura elecronică** este considerat termenul cel mai general ce permite autentificarea unui document electronic. O semnătură digitală reprezintă o informație care îl identifică pe expeditorul unui document. Este creată prin criptarea conținutului documentului, folosind cheia criptografică a expeditorului. Aceasta face ca semnătura să fie unică atât pentru fișier, cât și pentru deținătorul cheii. Orice modificare adusă documentului afectează semnătura.

Practic, semnatura digitală este echivalentă cu procesul de autentificare a unui document electronic printr-un certificat digital calificat.

#### 3. Criptarea datelor și utilizarea acestora

Criptarea sau codificarea datelor este procesul cu ajutorul căruia informația este greu de descifrat sau de citit. Scopul criptării este acela de a nu permite persoanelor neautorizate accesul la anumite date în timpul transmiterii lor sau atunci când sunt păstrate pe diferite suporturi magnetice. Pentru a decodifica datele este necesară o cheie de decodificare. Au apărut diferite tipuri de codificări imposibil de spart ce au condus la discuții foarte aprinse deoarece aceste coduri pot fi folosite de organizațiile teroriste pentru comunicare.

#### 4. Pericolul infectării calculatorului cu viruși datorită descărcării programelor de pe internet

Virusul este un program care se ascunde în aplicațiile existente pe calculator sau în orice altă aplicație. Principalul scop al acestor programe este acela de a se autoreproduce cât mai des posibil pentru a ocupa cât mai mult spațiu pe disc. Un alt scop al acestuia este acela de a bloca aplicația respectivă.

Astfel cã atunci când <u>descărcați</u> anumite fișiere pe calculator de pe Internet, existã pericolul ca aceste fișiere să conțină diferiți viruși care să ducă la funcționarea necorespunzătoare a sistemului de operare.

#### Malware

Cuvântul **malware (malicious software)** este folosit de regulă pentru a descrie orice formă de software periculos, care poate prelua controlul asupra PC-ului și produce daune sau cel putin comportări nedorite. Principalele categorii de malware sunt reprezentate de viruși, viermi, troieni, spyware etc. În general, se greșește numindu-se "viruși" toate programele create în scopuri dăunatoare: virușii sunt doar un tip de malware.

**Virusul** este definit ca un software cu două caracteristici principale:

- **se auto-execută.** Virusul se poate ataşa altor programe sau se poate ascunde în codul care rulează automat la deschiderea anumitor tipuri de fișiere.

#### M 7 Informație și comunicare

- **se auto-multiplică**. Acest lucru este posibil prin ataşarea virusului la alte programe din computer sau prin suprascrierea acestora. Virusul <u>se auto-răspândește</u> cu ajutorul dispozitivelor ca: floppy disk, memory stick, sau a oricărei alte forme de schimb de date, nu numai în stația de lucru, dar și în intreaga rețea.

**Viermi** Spre deosebire de viruşi, viermii nu se răspândesc cu ajutorul altor fişiere (executabile, documente, imagini etc.), fiind <u>programe de sine stătătoare</u> care se răspândesc de obicei folosindu-se de diverse vulnerabilități ale sistemelor țintă. Au o caracteristica comuna și troienilor: nu pot infecta un fișier; ei afectează sistemul de calcul. Viermii se pot răspândi prin email, prin fișiere partajate în rețea, prin programele de mesagerie instantă sau prin programe de partajare de fișiere, cum este KaZaA, DC++.

**Troieni** Un troian este un <u>program</u> care aparent îndeplinește o funcție folositoare, dar în realitate <u>execută</u> <u>funcții ascunse și dăunatoare.</u> Pot fi "deghizați" sub forma unor kit-uri de instalare dintr-un joc de calculator sau un program. Troienii sunt (dupa cum sugereaza și numele) programe care nu fac ceea ce este descris în specificațiile lor. Principala diferență dintre programele de tip Troian și viruși este că troienii nu se automultiplică. Prin urmare, nu se pot auto-atașa la un program existent, cu alte cuvinte nu pot infecta un fișier: troienii infectează sistemul de calcul.

**Spyware** <u>Programele spion</u> sau spyware sunt o categorie de malware, <u>ataşate de obicei la programe gratuite</u> (jocuri, programe de schimbat fişiere etc.), <u>care captează pe ascuns date de marketing</u> (prin analiza site-urilor pe care le vizitează utilizatorul, de exemplu de modă, pantofi, cluburi de tenis, ş.a.m.d.) şi le folosesc apoi pentru a transmite utilizatorului reclame corespunzătoare, dar nesolicitate. În general, chiar după ştergerea programelor gratuite care au instalat programul spion, acesta rămâne în continuare activ.

**Phishing** Autorii de phishing creeaza <u>pagini web contrafăcute</u>, periculoase, ce imită imaginea unor corporații furnizoare de servicii bine-cunoscute, pentru a inspira încredere. Acestea induc în eroare utilizatorii de pe Internet, cerându-le să dezvăluie informații personale (parole, serii de carduri). De regulă, folosesc mail-uri înșelătoare sau reclame online.

#### 5. Pericolul folosirii cãrților de credit pe Internet

La utilizarea cărtilor de credit pentru a cumpăra diferite produse de pe Internet există pericolul de a fi făcut public contul dumneavoastră de card și atunci altcineva ar putea folosi banii din contul dumneavoastră.

#### 6. Firewall

Firewall-ul este un sistem de securitate, de obicei este o combinație de hardware și software, cu scopul de a proteja o rețea împotriva amenintărilor ce vin din partea utilizatorilor neautorizați. El decide dacă lasă diferite mesaje să treacă prin rețea, oferă acces la retea și filtrează diferitele cereri venite din partea utilizatorilor deoarece unele dintre ele pot veni de la persoane neautorizate.

#### 1.3 Primii paşi în lucrul cu un browser Web

#### 1.Deschiderea și închiderea unui browser Web (Internet Explorer):

- a) Start/Programs/Internet Explorer
- b) dublu clic pe pictograma existentã pe desktop
- c) apasarea butonului din bara din josul ecranului (Tool Bar)

#### 2.Elementele componente ale acestei ferestre sunt:

-bara de meniuri în cadrul căreia găsim instrucțiunile pe care programul le poate executa.

-bara de instrumente cu ajutorul căreia putem executa unele operațiuni uzuale fără a mai apela la bara de meniuri, printr-un simplu click pe pictograma respectivă.

-bara de adrese unde se tastează adresa paginii pe care dorim să o vizualizăm , sau în limbaj știintific URL-ul paginii.

#### 3.Schimbarea paginii de start a aplicației Internet Explorer

Atunci când porniți aplicația Internet Explorer acesta încarcã o paginã de start. Pagina implicitã este:

http://www.msn.com, dar ea poate fi schimbatã dupã dorințele fiecãrui utilizator.

Schimbarea acestei pagini Tools/Internet Options.

Se observã cã în cadrul acestui meniu aveți trei butoane, fiecare având diferite funcții, astfel:

- apăsarea butonului **Use Current** realizează înscrierea ca pagină de start a aplicației, chiar pagina deschisă în momentul respectiv.

- apăsarea butonului **Use Default** realizează înscrierea ca pagină de start a aplicației, adresa celui care a realizat programul.

- apăsarea butonului Use blank realizează înscrierea ca pagină de start a aplicației, o pagină albă (Blank Page).

4. Deschiderea unei noi ferestre cu ajutorul aplicației Internet Explorer : File/New sau Ctrl+N

#### 5. Oprirea încărcării unei pagini web

- cu butonul Stop existent pe bara de instrumente a aplicatiei, sau View/Stop sau apasarea tastei Esc.

#### 6. Actualizarea unei pagini web

- se apãsa butonul **Refresh**, sau **View/Refresh** sau apãsarea tastei **F5** duce la reîncãrcarea paginii web.

#### 7. Utilizarea functiei Help: prin apasarea F1

Pentru a vizualiza informațiile găsite selectați un rezultat și apoi apăsați butonul Display.

## **1.4 Modificarea setãrilor**

#### 1. Afişarea sau ascunderea diferitelor bare de instrumente: View/Toolbars.

Existã patru tipuri de bare de instrumente: bara de instrumente standard, bara de adrese, bara de legãturi (Links) și bara radio. De obicei Internet Explorer-ul are implicite primele toolbar-uri (Standard, Links, Adress Bar)

Exercițiu: afișarea/ascunderea barelor de instrumente

# **2.** Afişarea sau ascunderea pozelor într-o paginã web: Tools/Internet Options/Advanced/Show Pictures

**3. Afișarea adreselor paginilor vizitate anterior:** Cu ajutorul unui clic pe săgeata din dreapta barei de adresă se pot vizualiza toate adresele vizitate până în momentul respectiv. Pentru a revizualiza o pagină se selectează adresa ei din listă.

#### 4. Ştergerea adreselor din bara de adrese: Tools/ Internet Options/Clear history/Ok.

Dacă nu vreți să ștergeți toate adresele ci doar anumite adrese vizitate într-o zi, atunci apăsați butonul **History** existent pe bara de instrumente. În partea stângă a ferestrei va apărea o mică fereastră cu toate adresele vizitate.

Dacă doriti să ștergeți toate adresele pe care le-ați vizitat acum 2 săptămâni dați un clic dreapta pe imaginea corespunzătoare și alegeți optiunea Delete. Și în acest caz va apărea o casetă de dialog ce vă va cere să confirmați ștergerea adreselor.

5. Adăugarea paginii vizitate la lista de favorite: Favorites/Add to favorites – pagina e adaugată la o listă cu pagini web preferate.

# 2. NAVIGAREA PE WEB

#### 2.1 Accesarea paginilor web

#### 1. Accesarea unui URL

- se scrie în bara de adrese adresa paginii respective

- de obicei o adresã de web începe cu www, ca de exemplu www.ecdl.org.ro.

- de fiecare dată după ce ați introdus o adresă în bara de adrese și ați apăsat butonul GO, începe încărcarea paginii web și adresa web se modifică devenind: http://www.ecdl.orq.ro/, URL-ul paginii de web.

#### 2. Activarea unei legãturi

- pentru a activa o legãturã va trebui sã dați un simplu clic pe aceasta;

- cel mai bun exemplu de paginã cu legături este motorul de cãutare, care afişeazã rezultatele sub forma unor legături;

- pentru a putea accesa o paginã web din pagina motorului de cãutare va trebui sã dați un simplu clic pe legătura respectivã.

#### 3. Navigãri cãtre paginile vizitate

- se pot folosi butoanele Back și Forward existente pe bara de instrumente;

- Butonul Back realizeazã întoarcerea la pagina anterior vizitatã sau la una dintre paginile vizitate anterior.

- dacă după ce ați apăsat butonul Back doriți revenirea la pagina respectivă puteți apăsa butonul Forward.

#### 3. Completarea unei forme (formular) ce are ca rezultat încheierea unei tranzacții

Pe Internet se pot face diferite comenzi, iar produsele comandate sunt trimise prin postã acasã. Pentru a comanda anumite produse prin intermediul calculatorului, va trebui sã completați un formular.

## **2.2 Folosirea Bookmarks**

#### 1. Memorarea adresei unei pagini pentru vizitarea ulterioarã

**Paginile favorite (Favorites),** cunoscute sub denumirea de **bookmark** în aplicația Netscape Navigator, este o modalitate foarte bună de a organiza și de a realiza legături către paginile pe care le vizitați frecvent.

Astfel vã puteți crea directoare cu paginile preferate, apoi pentru accesarea acestora nu va trebui decât sã lucrați cu opțiunea Favorite.

Accesarea opțiunii Favorites se realizează apăsând butonul Favorites de pe bara de instrumente. La apăsarea acestui buton se va deschide în partea stângă a paginii fereastra Favorites.

Atunci când doriți ca o anumită pagină să devină pagină preferată, va trebui să apelați funcția "Add to favorites" din meniul Favorites.

Aceastã opțiune va deschide fereastra Add Favorite în care vã puteți alege diferite setãri:

Pentru a adãuga aceastã paginã în directorul Favorites, va trebui sã apãsați butonul OK, iar pentru a renunța apãsați butonul Cancel.

Acum în fereastra Favorites va apărea o nouă legătură ce arată noua pagină creată.

Acelaşi lucru îl obtineți și dacă apăsați butonul Add aflat în fereastra Favorites.

#### 2. Afişarea unei pagini web bookmark

Dupã ce ați creat pagina de web ca paginã favoritã și doriți sã o afișați pe ecran, va trebui sã dați un simplu clic pe numele acesteia și în partea dreaptã va apărea afișatã pagina respectivã.

O altã posibilitate de afişare a paginii web este apelarea ei din meniul Favorites.

# **2.3** Organizarea adreselor paginilor preferate

#### 1. Crearea unui director nou

- pentru a vã descurca mai uşor, vã puteți crea propriile directoare: *Favorites/Add to favorites/New folder*. Directorul este creat implicit în directorul selectat.

 pentru a vã organiza directoarele create, a redenumi anumite directoare, sau a şterge unele directoare, apelați *Favorites/Organize Favorites* sau apăsați butonul corespunzător din fereastra Favorites.
La apelarea acestei funcții apare o fereastră:

2. Vizualizarea paginilor din Favorites atunci când nu suntem conectați la Internet,

- prin activarea (bifarea) optiunii "Make available offline"

- Dezavantajul alegerii acestei opțiunii este faptul că această pagină este copiată în calculator neavând disponibile ultimele noutăți apărute.

- La apelarea funcției **Make available offline** va porni un wizard-ul **Offline Favorites Wizard**, cu ajutorul căruia copiați pagina în calculator parcurgând cinci pasi.

Pasul 1 – se afişează pagina de start a wizard-ului;

Pasul 2 - în acest pas specificați numărul de pagini pe care doriți să le copiați în calculator;

**Pasul 3** - sincronizarea paginilor se poate realiza automat sau manual. Pentru a realiza sincronizarea automatã, selectați opțiunea "I would like to create a new schedule", în caz contrar, sincronizarea se va realiza doar atunci când veți apela functia Syncronize existentã în meniul Tools al aplicatiei Internet Explorer;

**Pasul 4** - Dacã ați ales modul automat de sincronizare al paginilor, acum va trebui sã stabiliți programul când se va realiza aceastã sincronizare, în exemplul nostru sincronizarea se va realiza în fiecare zi începând cu ora 10 dimineața;

**Pasul 5** - dacă pentru a realiza sincronizarea paginilor este nevoie de un nume de utilizator sau o parolă selectați opțiunea "Yes, my username and password are" și apoi în câmpurile respective introduceți numele utilizatorului și parola. Apăsarea butonului **Finish** va deschide fereastra Synchronizing în care este afișat procesul de sincronizare.

#### 3. Adãugarea unei pagini web într-un director bookmark

Adãugarea unei pagini de web într-un director bookmark se realizeazã apãsând butonul "**Move to Folder**" care se aflã în fereastra **Organize Favorites**.

Atenție: Pentru a muta pagina de web trebuie ca aceasta sã fie selectatã!

#### 4. Ştergerea unui bookmark

- ștergerea unei pagini de web se realizează apăsând butonul **Delete** care se află în fereastra "Organize Favorites".

Atenție: Pentru a șterge o paginã web, aceasta trebuie sã fie selectatã!

# 3. CÃUTAREA INFORMAȚIILOR CU AJUTORUL PAGINILOR WEB 3.1 Folosirea unui motor de căutare

#### 1. Alegerea unui motor de cãutare

Motorul de căutare este un program disponibil pe Internet cu ajutorul căruia se pot căuta diferite pagini cu informații referitoare la un subiect anume. Această căutare se realizează după un anumit cuvânt sau o anumită combinație de cuvinte, având ca rezultat afișarea adreselor paginilor care conțin cuvântul respectiv.

Există foarte multe motoare de căutare, dar cele mai cunoscute si folosite sunt:

www.google.com, www.altavista.com, www.yahoo.com

Vă puteți alege motorul de căutare pe care îl veți folosi în funcție de propriile dumneavoastră preferințe.

#### 2. Cãutarea unei anumite informații folosind un cuvânt sau frazã

Pentru a căuta diferite informații va trebui să introduceți în câmpul de căutare un cuvânt cheie. Acest cuvânt trebuie să fie cât mai reprezentativ, deoarece motorul de căutare va căuta adresele paginilor ce conțin cuvântul respectiv.

De exemplu dacă doriți să căutați diferite imagini pe Internet, va trebui să scrieți în câmpul de căutare cuvântul pictures, apoi va trebui să apăsați butonul Search existent de obicei în partea dreaptă a câmpului de căutare. Pentru exemplificare vom folosi motorul de căutare Google.

#### 3. Combinarea criteriilor dupã care se doreşte cãutarea

De obicei orice motor de câutare oferâ diferite opțiuni de câutare. Aceste opțiuni se obțin apăsând pe hiperlink-ul "**Advanced Search" (Câutare avansatã)** care va deschide o fereastrã cu urmâtoarele opțiuni:

- referitoare la textul căutat - puteți căuta doar acele pagini care conțin toate cuvintele pe care le-ați introdus în câmpul de căutare sau paginile care conțin oricare dintre cuvintele pe care le-ați introdus în câmpul de căutare;

- referitoare la numãrul de rezultate afişate;

- referitoare la tipul documentului cãutat;

- referitoare la limba în care sã fie scris textul.

#### 4. Copierea textului, imaginilor și a adreselor dintr-o paginã de web într-un document word

Atunci când doriți să copiați o adresă, o imagine sau text dintr-o pagină web într-un document word, puteți realiza acest lucru cu ajutorul comenzilor **Copy** și **Paste.** 

Pentru a copia un text în alt document selectați textul, alegeți Edit/Copy sau Ctrl+C.

După copierea adresei, imaginii sau a textului, pentru a putea fi afișate în documentul word va trebui să pozitionați cursorul în locul dorit și apoi să alegeți **Edit/Paste**, sau **Ctrl+V**. Se poate opta și pentru un simplu clic pe imaginea din bara de instrumente a butonului **Paste**.

#### 5. Salvarea unei pagini de internet în format txt sau html

Pentru aceasta se apeleazã File/Save AS

După alegerea acestei opțiuni pe ecran apare caseta de dialog **Save as Web Page** în care se stabilește tipul documentului și calea unde se dorește a se salva și eventual noua denumire.

#### 6. Descărcarea textului, imaginilor, aplicațiilor și a fișierelor de muzică pe calculator

Atunci când dorim sã salvãm o aplicație sau imagine de pe Internet, aceasta va trebui salvatã (descãrcatã) în calculator pentru a fi accesatã și atunci când calculatorul nu este conectat la Internet.

# Acest lucru se realizează astfel: clic dreapta pe imaginea respectivă sau pe fișierul pe care doriți să le salvați /Save target As sau Save Pictures As

- această opțiune va deschide fereastra **File Download** în care puteți alege dacă salvați fișierul pe calculator sau dacă deschideți fișierul respectiv de unde este el localizat.

Dupã apãsarea butonului **OK** va apãrea fereastra **Save As**, în care va trebui sã introduceți **locul** unde va fi salvat fișierul și respectiv **numele** acestuia (dacã doriți).

Dupã apãsarea butonului **Save** va apãrea fereastra **File Download** în care se poate observa evoluția procesului de salvare a fișierului.

# **3.2 Pregãtirea pentru imprimare**

#### 1. Schimbarea tipului de paginã: în picioare (Portrait) sau pe lungime (Landscape)

Atunci când doriți să imprimați o anumită pagină va trebui să verificați formatul paginii. Acesta se realizează apelând funcția **File/ Edit with Microsoft FrontPage/ Page Setup** al aplicației Internet Explorer.

#### 2. Modificarea marginilor paginilor web

Dacă doriți imprimarea paginii de internet atunci va trebui să alegeți dimensiunea foii A4: File/Page Setup/Size/A4.

Pentru ca marginile să fie exprimate în centimetri va trebui să alegeți Start/Control Panel/Regional Settings/Romanian.

# 3.3 Imprimarea unei pagini web

După ce am stabilit toate opțiunile referitoare la tipul și dimensiunea paginii putem trece la imprimarea acesteia. Pentru a imprima pagina va trebui să apelați funcția **File/Print**.

Aceastã funcție va deschide fereastra Print:

Dacă doriți imprimarea paginii cu opțiunile implicite, puteți apăsa butonul **Print** existent pe bara de instrumente.

# **APLICAȚII PRACTICE**

#### Aplicația 1

1. Deschideți un fișier text nou. Introduceți datele voastre de identificare pe primul rând al documentului și salvați fișierul sub numele test1;

- 2. Deschideți o aplicație de navigare pe Internet și accesați URL-ul: http://www.ecdl.org.ro;
- 3. Copiați sigla ECDL în fișier și salvați;
- 4. Accesați pagina fundației ECDL folosind image link-ul cu sigla ECDL existent;
- 5. Copiați data din colțul din dreapta sus al paginii de web în fișier și salvați;
- 6. Reveniți la pagina anterioarã și salvați-o în format html;
- 7. Accesați pagina de start a aplicației și copiați URL-ul acesteia în fișier;
- 8. Tipãriți în format tip vedere la o imprimantă disponibilă sau în fișier;
- 9. Salvați fișierul și închideți toate aplicațiile.

#### Aplicația 2

1. Deschideți un fișier text nou. Introduceți datele voastre de identificare pe primul rând al documentului și salvați fișierul sub numele test2;

2. Deschideți o aplicație de navigare pe web;

- 3. Ştergeți lista paginilor accesate anterior (browsing history);
- 4. Accesați un motor de câutare și efectuati o câutare folosind cuvântul cheie dance;

5. Rafinați căutarea anterioară pentru a obține informații despre dans în limba româna și accesați orice pagină dintre cele găsite;

6. Creați un nou folder în Bookmarks( Favourites ) și salvați URL-ul paginii în acest folder;

7. Copiați în fișier douã rânduri de text din pagina de web și salvați;

8. Folosind bara de adrese, vizualizați lista paginilor vizitate, copiați URL-ul ultimei pagini din listã în fișier și salvați;

9. Folosind funcția Help, câutați informații despre web site și copiați douâ rânduri de text în fișier;

10. Salvați fișierul și închideți toate aplicațiile.

#### Aplicația 3

1. Deschideți un fișier text nou. Introduceți datele voastre de identificare pe primul rând al documentului și salvați fisierul sub numele test3;

- 2. Descrieți în câteva cuvinte ce este acela un site protejat și dați un exemplu; salvați răspunsul în fișier;
- 3. Deschideți o aplicație de navigare pe Internet;
- 4. Schimbați pagina de start în http://www.ecdl.org.ro: accesați pagina de start a aplicației;
- 5. Deschideți o nouă fereastră în aplicație și accesați URL-ul <u>http://www.atic.org.ro</u>

6. Reveniți la prima fereastră și accesați link-ul existent în această pagină spre pagina din cealaltă fereastră;

- 7. Salvați pagina de web în format txt;
- 8. Accesați pagina Hot Topics și copiați cele trei rânduri referitoare la ECDL în fișier;
- 9. Reveniți la pagina inițială și tipăriți în format tip vedere;

10. Salvați fișierul și închideți toate aplicațiile existente.

#### Aplicația 4

- 1. Deschideți un fișier text nou. Introduceți datele voastre de identificare și salvați fișierul sub numele test7;
- 2. Descrieți în câteva cuvinte ce este acela un Web browser, salvati răspunsul în fișier;
- 3. Deschideți o aplicație de navigare pe Internet;
- 4. Schimbați pagina de start în http://www.ecdl.org.ro: accesați pagina de start a aplicației;
- 5. Deschideți o nouã fereastrã în aplicatie si accesati URL-ul http://www.atic.org.ro
- 6. Reveniți la prima fereastră și accesați link-ul existent în această pagină spre pagina din cealaltă fereastră;
- 7. Salvați pagina de web în format html;
- 8. Accesați pagina Hot Topics și copiați cele trei rânduri referitoare la ECDL în fișier;
- 9. Reveniți la pagina initială și printați în fișier în format tip portret;
- 10. Salvați fișierul și închideți toate aplicațiile existente.

#### Aplicația 5

1. Deschideți un fisier text nou. Introduceti datele voastre de identificare pe primul rând din document și salvați fișierul sub numele test11;

- 2. Deschideți o aplicatie de navigare pe web;
- 3. Ştergeti lista paginilor accesate anterior (browsing history);
- 4. Accesați un motor de cãutare și efectuati o cãutare folosind cuvântul cheie virus;

5. Rafinați căutarea anterioară pentru a obține informații despre virus în limba română și accesați orice pagină dintre cele găsite;

6. Creați un nou folder în Bookmarks( Favourites ) și salvați URL-ul paginii în acest folder;

7. Copiați în fisier douã rânduri de text din pagina de web și salvați;

8. Folosind bara de adrese, vizualizați lista paginilor vizitate, copiați URL-ul primei pagini din listã în fișier și salvați;

9. Salvați fișierul și închideți toate aplicațiile.

# 4. POŞTA ELECTRONICÃ

# 4.1 Termeni și concepte

#### 1. Modul de construire și structura unei adrese de mail

- pentru a putea trimite un mesaj de poștă electronică este necesară cunoașterea unei adrese unde să fie livrat mesajul pentru a putea fi citit de destinatar și numai de el.

forma acestei adrese este urmãtoarea: <u>utilizator@server.domeniu</u> exemplu: adriana\_ilioasa@yahoo.com
Utilizator: nume utilizator ales la crearea adresei de e-mail exemplu: adriana\_ilioasa
Server: serverul pe care este creată adresa de e-mail: yahoo, rdslink, personal, mailinfo etc
Domeniu: organizația sau țara: org, com, ro, uk, fr, ca, etc

**2. Avantajele folosirii poștei electronice** (viteza de transmitere, costuri scăzute, flexibilitatea folosirii unui cont de mail din diferite locații)

Poșta electronică a devenit o modalitate foarte folosită de comunicare și trimitere a mesajelor. Avantaje:

- **costului redus** - este mult mai ieftin trimiterea unui mesaj cu ajutorul poștei electronice decât modalitatea clasică de corespondentă. De exemplu daca doriți să trimițeti o scrisoare într-o tară străină costul acesteia este foarte mare. Dacă trimiteți mesajul cu ajutorul unei poște electronice, acesta va costa 2 impulsuri de telefon (dacă folosiți o conexiune dial-up).

- transmiterea și primirea mesajelor se realizeazã cu viteze foarte mari (aproape instantaneu).

- puteți trimite și primi mesaje oriunde vã aflați dacã aveti un calculator cu o conexiune la Internet.

#### 3. Importanța folosirii titlurilor ușor de înteles și a verificării gramaticale

Atunci când trimiteți un mesaj este de preferat ca titlul acestuia să fie cât mai reprezentativ pentru conținutul mesajului, pentru ca destinatarul să înteleagă conținutul mesajului încă din titlu.

Atunci când trimiteți mesajul este bine ca acesta să nu conțină greșeli gramaticale, pentru a putea fi ușor de citit și înțeles.

Puteți folosi funcția **Tools/Spelling**, sau F7.

#### 4.2 Securitate

#### 1. Posibilitatea de a primi mailuri nesolicitate (spam)

Datorită costului redus și a transmiterii rapide a mesajelor, multe firme își fac reclamă prin intermediul mesajelor. De aceea este recomandat să nu faceți cunoscută adresa dumneavoastră de mail decât persoanelor de încredere, deoarece în caz contrar puteți primi diferite mesaje fără a cunoaște cine este expeditorul acestora.

#### 2. Pericolul infectării calculatorului cu viruși datorită deschiderii unor mesaje din surse nesigure

O modalitate de transmitere a virușilor este prin intermediul serviciului de poștă electronică. Puteți primi mesaje de la persoane necunoscute având atașate diferite documente. Aceste documente de obicei au atașate diferite tipuri de viruși. De preferat este ștergerea acestora imediat cum le-ați primit, deoarece în caz contrar există pericolul infectării calculatorului și acest lucru va conduce la funcționarea necorespunzătoare a aplicațiilor și a sistemului de operare, cât și la pierderea datelor existente pe calculator. De obicei ar trebui să fiți atenți la extensiile fișierelor de genul *.ser, .exe, .jpg, .tmp.* 

#### 3. Conceptul de semnãturã digitalã

Semnătura electronică reprezintă o informație în format electronic atașată sau asociată logic unei alte informații în format electronic în scopul autentificării acesteia.

Semnătura electronică extinsă îndeplinește următoarele condiții:

- identificã în mod unic semnatarul;
- este creatã cu mijloace aflate sub controlul exclusiv al semnatarului;
- identificã în mod unic documentul ce conține informațiile autentificate;
- este legatã de informațiile pe care le autentificã în așa fel încât orice modificare a acestora este detectabilã;

# 4.3 Primii pasi în lucrul cu aplicatia de poștă electronică

#### 1. Deschiderea și închiderea aplicației de poștã electronicã

Pentru a deschide aplicația de poștă electronică există mai multe posibilități:

#### - Start /Programs /Microsoft Outlook

- dublu clic pe aceastã pictogramã.
- elementele ferestrei: bara de meniu, bara de instrumente etc.
- închiderea aplicației : *File/Exit* sau se va închide printr-un clic pe butonul din dreapta sus a ferestrei.

#### 2. Deschiderea directorului Inbox

- conține mesajele noi primite

#### 3. Deschiderea unui mesaj, sau a mai multor mesaje

Mesajele existente în directorul Inbox se pot deschide:

- dublu clic pe mesajul respectiv dupã ce acesta a fost selectat.

#### - File/ Open-Selected Items

#### 4. Schimbul între diferite mesaje

Existã posibilitatea de a avea mai multe mesaje deschise simultan. Ele sunt suprapuse pe ecran (asemãnãtor unor foi suprapuse) și semnalate în bara de jos (Taskbar).

Pentru a schimba de pe un mesaj pe altul va trebui sã dati un clic pe mesajul pe care doriti sã-l vizualizați.

#### 5. Închiderea mesajelor

Pentru a închide un document lăsând aplicația de poștă electronică deschisă pentru utilizări ulterioare se utilizează următoarea comandă:

- File / Close din meniul aferent mesajului sau Alt+F4 sau apãsarea butonului "X" din coltul dreapta sus;

- dacă doriți, să închideti toate mesajele simultan apelati funcția *File/Close All Items* din meniul aplicației de poștă electronic.

#### 6. Utilizarea funcțiilor Help

Dacă ajutorul nu apare pe ecran, el se poate activa prin apăsarea butonului Help existent pe bara de instrumente.

Pe ecran va apărea un asistent sub forma unei imagini animate. Ea se activează printr-un clic stânga al mouseului, pe această imagine, scrieți întrebarea în câmpul **Type your question here** și apăsați butonul **Search** pentru a începe căutarea.

Asistentul se mai poate activa și prin apăsarea tastei F1. Pentru a închide asistentul se va da clic dreapta pe imagine și se va alege optiunea **Hide.** 

#### 4.4 Modificarea setãrilor

#### 1. Adãugarea, înlãturarea antetelor din mesaj

Având deschisă fereastra Microsoft Outlook în directorul **Inbox,** dați un clic dreapta pe oricare dintre <u>antetele</u> existente. Din meniul apărut alegeți funcția "Customize Current View".

Aceastã funcție va deschide fereastra View Summary. În aceastã fereastrã apãsați butonul Fields, ce va deschide o fereastrã în care alegeți diferite opțiuni.

#### 2. Vizualizarea sau ascunderea diferitelor bare de instrumente

- adãugarea sau ștergerea barelor se obține prin deschiderea meniului View /Toolbars.

# 5. MESAJELE

# 5.1 Citirea unui mesaj

#### 1. Marcarea unui mesaj. Ștergerea marcajului unui mesaj

Puteți marca un mesaj pentru a vă reaminti ceea ce doriți, sau puteți marca un mesaj trimis către altcineva cu scopul de a ruga persoana respectivă să realizeze un anumit lucru. Atunci când un mesaj este marcat, în dreptul său va apărea unul din următoarele semne: un steag roșu sau un steag alb.

Pentru a marca un mesaj puteți alege una dintre urmãtoarele posibilități:

- apelați funcția Actions/ Flag for Follow Up *sau* clic dreapta pe mesajul care doriți sã îl marcați /Flag for Follow Up din meniul apărut;

-apăsați butonul corespunzător existent în bara de instrumente a mesajului. Apelarea acestei funcții deschide fereastra **Flag for Follow Up.** 

2. Stabilirea unui mesaj ca fiind necitit sau citit

Există diferite simboluri ce arată dacă mesajul a fost citit sau nu, dacă a fost trimis mai departe sau dacă s-a dat un răspuns. Aceste simboluri sunt:

-mesajele citite - UN PLIC DESCHIS -mesajele necitite - UN PLIC LIPIT, NEDESCHIS

- mesajele trimise mai departe (Forward) - UN PLIC DESCHIS CARE ÎN COLTUL DIN DREAPTA JOS ARE O SĂGEATĂ ORIENTATĂ SPRE DREAPTA

- mesajele la care s-a rãspuns - UN PLIC DESCHIS CARE ÎN COLȚUL DIN DREAPTA JOS ARE O SÃGEATÃ ORIENTATÃ SPRE STÂNGA

- puteți schimba aceste simboluri, adică puteți transforma modul de vizualizare:

- un mesaj citit sã arate ca fiind necitit, se alege funcția **Mark as Unread** din meniul apărut după ce ați dat un clic dreapta pe mesajul respectiv.

- pentru ca un mesaj necitit sã aparã ca fiind citit, alegeți funcția Mark as Read apărutã în meniu.

Aceste funcții le puteți gãsi și în meniul Edit.

Dacã doriți sã marcați toate mesajele ca fiind citite selectați opțiunea Edit/Mark All as Read

#### 3. Deschiderea și salvarea în calculator a fișierelor atașate

Fişierele ataşate apar în partea de jos a mesajului. Pentru a salva aceste fişiere:

- dublu clic pe fiecare fișier atașat.

- clic dreapta pe fișierul atașat / Save as

Pe ecran va apărea fereastra **Opening Mail Attachment** în care va trebui să alegeți opțiunea **Save it to disk.** 

Dupã selectarea opțiunii de salvare apăsați butonul **OK** pentru a deschide fereastra **Save As** în care veți stabili locul unde va fi salvat fișierul și numele acestuia.

# 5.2 Rãspunderea la mesaje

#### Folosirea functiei Reply și a funcției Reply to all

Dupã ce ați deschis și citit un mesaj pentru a răspunde acestuia va trebui să apăsati butonul **Reply** existent în bara de meniuri.

Pentru a răspunde la toate mesajele din Inbox va trebui să apăsați butonul "**Reply to All**" existent pe bara de instrumente.

#### Rãspunderea la un mesaj, cu textul inițial sau nu

Dacă doriți, puteți păstra textul inițial atunci când răspundeți unui mesaj. Dacă nu, după ce ați apăsat butonul Reply, puteți selecta întregul text al mesajului și apoi îl ștergeți. Introduceți mesajul de răspuns și apoi apăsați butonul **Send.** În acest mesaj trimiteți răspunsul dumneavoastră cu textul inițial inclus.

# 5.3 Trimiterea mesajelor

#### 1. Crearea unui mesaj nou

Un mesaj nou se poate deschide prin opțiunea **File/New** *sau* prin clic pe simbolul din bara de instrumente *sau* Ctrl+N.

Acum pe ecran va apărea fereastra specifică de trimitere a unui mesaj.

#### 2. Introducerea adresei de mail în câmpul To

Atunci când creați un mesaj nou va trebui să introduceți adresa celui căruia îi trimiteți mesajul. Această adresă se va introduce în câmpul **To**: În câmpul **To** puteți introduce mai multe adrese, separate prin ;

#### 3. Câmpurile Cc (Carbon copy) și Bcc (Blind carbon copy) ale unui mesaj

- **Cc** este o abreviere pentru a trimite o copie a mesajului și altor persoane. Dacă adăugați o adresă în acest câmp, atunci o copie a acestui mesaj va fi trimisă și persoanei respective, dar numele acestei persoane va fi vizibil tuturor celor cărora ați trimis mesajul.

- Bcc realizează același lucru ca funcția Cc, diferența constând în faptul că adresa din acest câmp nu va fi vizibilă celorlalte persoane care primesc mesajul.

- Dacã câmpul Bcc nu este vizibil atunci când creati un mesaj nou, îl puteti adãuga. Acest lucru îl faceti alegând opțiunea **Bcc** din meniul afisat dupã apãsarea sãgetii din partea dreaptã a butonului **Options**.

#### 4. Introducerea titlului mesajului în câmpul Subject

Este de preferat ca fiecărui mesaj să îi atașați un <u>titlu semnificativ</u>, astfel încât persoana care primeste mesajul să înteleagă despre ce este vorba. Titlul mesajului se introduce în câmpul **Subject**.

#### 5. Corectarea greșelilor gramaticale

Corectarea gramaticalã se face cu Tools/ Spelling.

Pentru a schimba diferitele configurări ale uneltei de corectare, se poate folosi pagina de controale **Spelling** din cadrul casetei de dialog **Options**, din cadrul meniului **Tools**, de pe bara de meniuri principală a aplicației "**Microsoft Outlook**".

#### 6. Ataşarea fişierelor

Dacă doriti ca împreună cu mesajul să trimiteți și un alt fișier, va trebui să atașați mesajului fișierul respectiv. Atașarea unui fișier se realizează apăsând butonul **Attach** existent pe bara de instrumente a mesajului.

Apăsarea acestui buton va deschide fereastra **Insert File** din care veți alege fișierul pe care doriți să îl atașați. Toate fișierele atașate mesajului vor apărea în fereastră în câmpul **Attach** separate prin **;** 

#### 7. Trimiterea unui mesaj cu o prioritate mare sau mai redusã

Unele mesaje sunt mai importante decât altele și de aceea acestea trebuie evidențiate. Evidențierea lor se realizează adăugând mesajului diferite priorități. Adăugarea diferitelor priorități se realizează apăsând butoanele corespunzătoare de pe bara de meniuri.

Simbolul pentru mesajele cu o prioritate foarte mare este semnul exclamării desenat cu roșu.

Simbolul pentru mesajele cu o prioritate redusã este o sãgeatã albastrã cu vârful în jos.

Acest semn va aparea sub simbolul existent pe bara de stare.

Prioritatea mesajelor se mai poate stabili din fereastra **Options /Message Options** ce se deschide prin apăsarea butonului existent pe bara de instrumente a mesajului.

#### 8. Retransmiterea unui mesaj primit (funcția Forward)

Pentru a trimite un mesaj mai departe altor persoane, va trebui sã apãsați butonul **Forward** existent pe bara de instrumente a aplicației. Dupã ce ați introdus toate adresele dorite în câmpurile **To, Cc, Bcc** apãsați butonul **Send**.

# Aplicație practică

În folderul discheta candidat, pregătiți următoarele fișiere: **subiecte examen.doc** – conține 3 întrebări legate de internet; **lectia1.doc** – titlul lecției și 2 definiții; **test2.doc**- conține o listă cu elevii și punctajele obținute la test.

1. Deschideți aplicația de poștă electronică. Redactați un nou mesaj:

În câmpul **To** introduceți adresa: <a href="mailinfo.org">prof1@mailinfo.org</a>. În câmpul **Cc** introduceți adresa: <a href="mailinfo.org">prof2@mailinfo.org</a>. În câmpul **subject** introduceți titlul: *Știri;* 

2. Accesați URL-ul: www.home.ro și hyperlink-ul Vremea;

3. Copiați în corpul mesajului un paragraf care să evidențieze starea actuală a vremii;

4. Trimiteți mesajul cu prioritate mare (high priority);

5. Printați în fișier o copie a mesajului trimis;

6. Redirecționați mesajul **Știri** către adresa: <u>prof3@mailinfo.org</u> . Introduceți pe prima linie a mesajului textul **Ne vedem joi** și transmiteți mesajul;

7. Creați un nou mesaj și introduceți în câmpul **To** adresa prof1@mailinfo.org

În câmpul **Subject** scrieți *test*.

8. Ataşați fișierul subiecte examen.doc din discheta candidat;

9. Trimiteți acest mesaj și la prof2@mailinfo.org folosind funcția Bcc;

10. Creați un nou mesaj și introduceți adresa prof1@mailinfo.org în câmpul To;

11. Atașați fișierul **lectia1.doc**;

12. Introduceți *Lecția de matematică* în câmpul **subject;** 

13. Introduceți următorul text: *Aștept opiniile dumneavoastră cu privire la conținutul lecției. Vă multumesc anticipat* și trimiteți mesajul;

14. Descrieți pe scurt termenul de blind copy(Bcc) și introduceți rãspunsul în mesaj;

15. Introduceți adresa prof1@mailinfo.org în câmpul CC și trimiteți mesajul;

16. Verificați dacă există greșeli de scriere și ortografie și faceți modificările de rigoare;

17. Veți retransmite mesajul (Forward), cu prioritate mare la aceeași adresă;

18. Introduceți în câmpul **to** adresa <u>prof2@mailinfo.org</u> și trimiteți mesajul;

19. Deschideți un nou mesaj de e-mail și introduceți adresa prof2@mailinfo.org în câmpul To;

20. Atașați fișierul test2 și introduceți Rezultate test în câmpul Subject;

21. Descrieți pe scurt termenul de **semnãturã digitalã** în mesaj și trimiteți mesajul;

22. Tipăriți mesajul în 2 copii la o imprimantă disponibilă sau în fișier;

23. Închideți aplicația de poștă electronică.

## 5.4 Copiere, mutare, ştergere

# 1. Copierea și mutarea unui text în interiorul mesajului, între douã mesaje, dintr-un document, într-un mesaj

Copierea și mutarea textului în diferite părți ale mesajului sau chiar în mesaje diferite este posibilă datorită existentei Clipboard-ului. Clipboardul este o memorie temporară folosită la păstrarea pe termen scurt a informațiilor.

#### Copierea textului:

- pas 1 : se selectează textul care se copiază
- pas 2: Edit/Copy sau Ctrl+C
- pas 3: Edit/Paste sau Ctrl+V

#### Mutarea textului:

- pas 1 : se selecteaza textul care se copiază
- pas 2: Edit/Cut sau Ctrl+X
- pas 3: Edit/Paste sau Ctrl+V

#### 2. Ștergerea textului dintr-un mesaj

- se realizeazã prin apãsarea tastelor **Backspace** (ștergerea fãcându-se în stânga cursorului) sau prin apãsarea tastei **Delete** (ștergerea fãcându-se în partea dreaptã a cursorului).

#### 4. Ștergerea fișierului atașat dintr-un mesaj trimis

- dați un clic dreapta pe fișierul respectiv/**Remove** din meniul afișat.

# 6. ORGANIZAREA MESAJELOR

## 6.1 Tehnici de organizare

# 1. Tehnici de organizare a poștei electronice: crearea directoarelor, mutarea mesajelor în directoarele corespunzătoare, ștergerea mesajelor nedorite, utilizarea listelor de adrese

Pentru a lucra mai ușor cu mesajele, va trebui să realizați organizarea lor. Astfel, aplicația de poștă electronică vă oferă posibilitatea de a vă crea propriile directoare, de a șterge mesajele nedorite și mai ales vă oferă posibilitatea utilizării listelor de adrese.

## 6.2 Utilizarea listei de adrese

#### 1. Crearea unei noi liste de adrese, și a unei liste de distribuții

O listă de distribuție este o colecție de adrese de mail a diferitelor persoane. Oferă o modalitate ușoară de a trimite mesaje diferitelor grupuri de persoane. De exemplu, dacă trimiteți foarte des mesaje echipei de marketing, atunci puteți crea o listă de distribuție numită "Echipa de Marketing", listă ce va conține numele tuturor persoanelor din echipă. Un mesaj trimis acestei liste de distribuție ajunge la toate persoanele existente în aceasta.

Crearea unei noi liste de distribuție

#### - File/New/Distribution list

- prin apăsarea pe săgeata existentă în dreptul butonului New, ce se află pe bara de instrumente a aplicației de poștă electronică, și apoi-alegerea opțiunii Distribution List.

#### Apelarea acestei funcții deschide fereastra Distribution List.

Apăsarea butonului "**Select Members**" va deschide fereastra **Select Members** din care veți alege adresele persoanelor ce vor face parte din această listă de distribuție.

Apăsarea butonului **Add New** va deschide fereastra **Add New Member** în care veți introduce numele și adresa de mail a persoanei pe care o creați.

Același lucru îl puteți realiza și cu ajutorul funcției ce se află în meniul Tools/Address Book

#### 2. Adãugarea adreselor de poștã electronicã în lista de adrese

Pentru a adãuga o adresã existentã într-o listã de distribuție, va trebui sã deschideti fereastra "Address Book", apoi în aceastã fereastrã selectați adresa doritã.

În această fereastră dați dublu clic pe lista dorită sau alegeți opțiunea **Properties** din meniul apărut după ce ați dat clic dreapta pe listă.

Deschiderea ferestrei de proprietăti se realizează și prin apăsarea butonului Properties existent pe bara de instrumente a ferestrei.

Aceastã opțiune va deschide fereastra de proprietăți a listei selectate.

#### 3. Ștergerea unei adrese de poștă electronică din lista de adrese

Ștergerea unei adrese dintr-o listă se realizează apăsând butonul **Remove**, după ce această adresă a fost selectată.

#### 4. Actualizarea listei de adrese

Dacă ați primit un mesaj și doriți să adăugați adresa expeditorului în lista de adrese va trebui să dați clic dreapta pe câmpul **From /Add to Address Book.** 

#### 6.3 Organizarea mesajelor

#### 1. Cãutarea unui mesaj dupã expeditor, subiect, conținut

Uneori puteți avea nevoie de un mesaj. Dacă aveți foarte multe mesaje, atunci localizarea mesajului se realizează având la dispozitie funcția **Tools/Advanced Find**".

Se va deschide o fereastrã de dialog:

- În câmpul **Messages** câutați mesajele după subiectul acestora. Introduceți în câmpul "**Search for the words**" cuvântul pe care doriți să îl găsiți.

- În câmpul "**In**" va trebui să specificați unde se va realiza căutarea cuvântului respectiv.
- Dacă doritț să căutați un mesaj după expeditorul său în câmpul From introduceți adresa dorită.

#### 2. Crearea unui nou director

Pentru a realiza o organizare mai bunã a mesajelor primite va trebui sã sortați mesajele primite. Pentru aceasta va trebui sã vã creați propriile directoare, folosind comanda **File/New/Folder.** 

Apelarea acestei funcții va duce la deschiderea ferestrei "Create New Folder".

#### 3. Mutarea mesajelor în directoarele corespunzătoare

Dupã crearea directoarelor, puteți începe organizarea mesajelor.

- Se selectează mesajul

- Pentru a muta un mesaj într-un director va trebui sã apelați funcția Edit/Move to Folder.

Aceastã functie va deschide fereastra "**Move Items**", în care veți specifica directorul în care doriți sã mutați fișierul.

#### 4. Sortarea mesajelor dupã nume, datã

Pentru a fi mai ușor de găsit și de lucrat cu mesajele, implicit acestea sunt sortate după data primirii lor, dar puteți sorta mesajele și după alte caracteristici. Pentru a sorta mesajele după numele acestora (în ordine alfabetică), dați un clic pe butonul **Subject** din fereastră. Pe acest buton va apărea un semn micuț ce va sublinia faptul că mesajele sunt sortate după numele lor.

#### 5. Sortarea după celelalte caracteristici se face în mod asemănător

Dacă doriți ca mesajele să fie sortate în mod descendent, dați clic de două ori pe opțiunea dorită. Pe buton va apărea un semn ce va indica faptul că fișierele sunt sortate în mod descendent.

#### 6. Ștergerea unui mesaj

- se selectează mesajul
- Edit/Delete al aplicației, sau apăsând butonul Delete existent în bara de instrumente.

#### 7. Recuperarea unui mesaj șters

Dacă ați șters din greșeală un mesaj de care mai aveți nevoie, aplicația de poștă electronică vă oferă posibilitatea de a recupera mesajul șters.

Pentru a recupera un mesaj din **Deleted Items**, va trebui sã selectați mesajul pe care doriți sã îl recuperați și apoi ținând apăsat butonul stânga al mouse-ului trageți mesajul în directorul în care doriți.

#### 8. Golirea coșului

Ca orice coș în care aruncați mesajele de care nu mai aveți nevoie, Deleted Items se umple, de aceea din când în când el trebuie golit, eliberat de mesajele componente, pentru ca și alte mesaje pe care le ștergeți să poată fi depozitate aici.

Atunci când alegeți să goliți Deleted Items, trebuie să fiți foarte siguri că nu mai aveți nevoie de mesajele la care renuntați, deoarece odată șterse mesajele din Deleted Items, ele nu mai pot fi recuperate.

Golirea Coșului se realizează prin apăsarea <u>butonului dreapta</u> al mouse-ului pe iconița aflată pe bara de scurtături și alegerea opțiunii "**Empty Deleted Items Folder**" din meniul apărut.

Pe ecran va apărea o casetă de dialog ce vă cere să confirmați ștergerea definitivă a mesajelor.

Pentru a șterge mesajele definitiv, apăsați butonul Yes.

# 6.4 Imprimarea mesajelor

#### 1. Vizualizarea mesajului

- vizualizarea întregului mesaj: File/Print Preview, sau se apasã pe imaginea corespunzatoare în bara de instrumente;

#### 2. Imprimarea mesajului

- pentru a edita (listare pe hârtie) un mesaj, folosiți opțiunea **File/Print**. Această comandă va deschide o fereastră din care vă puteți alege dacă imprimarea se va face pe hârtie sau în fișier, nunărul de copii dorite, imprimanta care va fi folosită. Dacă vreți să imprimați documentul folosind opțiunile implicite, atunci pentru o mai mare simplitate, puteți da clic pe butonul **PRINT** existent pe bara de instrumente.

#### Bibliografie

- 1. Mioara Gheorghe, Monica Tătărâm, Manuela Florea, Ciprian Constantinescu, **Tehnologia** informației și a comunicațiilor, Editura Corint, București, 2004
- 2. Ana Dulu, **ECDL Start modulele obligatorii,** Editura Andreco Educațional Grup, București, 2004
- 3. Intel@Teach Instruirea în societatea cunoașterii, CD cu resurse curriculare, Siveco România SA
- 4. Steve Johnson, Microsoft Office Word 2007, Teora, Bucureşti, 2008
- 5. http://educate.intel.com/ro/projectdesign
- 6. http://educate.intel.com/ro/assessingprojects